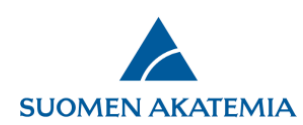

## Ohje: raportin laatiminen verkkoasioinnissa

Tieteellisen raportin kohteena on se tutkijan hakemuksessa ja tutkimussuunnitelmassa kuvattu hanke, jolle Akatemia on myöntänyt rahoitusta.

Raportit-välilehdellä näkyvät jätetyt ja keskeneräiset raportit:

- Keskeneräistä raporttia voi muokata
- Jätettyä ja hyväksyttyä raporttia voi selata
- Jätetyn väliraportin voi valita uuden väli- tai loppuraportin pohjaksi painikkeesta Kopioi pohjaksi
- Jos jätetyn loppuraportin voi kopioida pohjaksi toiselle päätökselle, on näkyvissä painike "Kopioi pohjaksi toiselle päätökselle"

Välilehdellä Valtuutukset näkyvät raportit, joita käyttäjä on valtuutettu muokkaamaan tai katselemaan. Ohje valtuutusmenettelyyn

Hankkeet, joille voi luoda uuden väli- tai loppuraportin, saa näkyviin painikkeesta Näytä raportoitavat hankkeet. Huom! Jos hankkeella on jo keskeneräinen loppuraportti, se tulee poistaa ennen kuin uuden loppuraportin voi luoda.

| UOMEN AKAT                                   | EMIA                                          |                                          |                                     | VEIKKOASI                                        |                                    |                                             |                                              |                                               |
|----------------------------------------------|-----------------------------------------------|------------------------------------------|-------------------------------------|--------------------------------------------------|------------------------------------|---------------------------------------------|----------------------------------------------|-----------------------------------------------|
| öytä Avoime                                  | et haut Omat                                  | hakemukset                               | Raportit                            | Omat lausunnot                                   | Sitoumukset                        | Omat tiedot                                 | Kirjaudu ulos                                |                                               |
| portit Valtuu                                | tukset                                        |                                          |                                     |                                                  |                                    |                                             |                                              |                                               |
|                                              |                                               |                                          |                                     |                                                  |                                    |                                             |                                              |                                               |
| Sivut: <mark>1</mark>                        |                                               |                                          |                                     |                                                  |                                    |                                             |                                              |                                               |
| Sivut: 1<br>?äätösnumero                     | Tutkimusaihe                                  | Rahoituska                               | usi                                 | Raportin tyypp                                   | i Raportin                         | ila Muokat                                  | tu viimeksi                                  |                                               |
| Sivut: 1<br>Päätösnumero<br>321333           | <b>Tutkimusaihe</b><br>Project                | <b>Rahoituska</b><br>01.01.2020-         | <b>usi</b><br>- 31.12.2020          | <b>Raportin tyypp</b><br>Loppuraportti           | i Raportin<br>Keskenerä            | <b>tila Muokat</b><br>nen 21.04.2           | <b>tu viimeksi</b><br>020 15:34              | Muokkaa<br>Poista                             |
| Sivut: 1<br>Päätösnumero<br>321333<br>327144 | Tutkimusaihe<br>Project<br>Arviointi Kyllä/EI | Rahoituska<br>01.01.2020-<br>01.01.2020- | usi<br>- 31.12.2020<br>- 31.12.2020 | Raportin tyyppi<br>Loppuraportti<br>Väliraportti | i Raportin<br>Keskenerä<br>Jätetty | <b>ila Muokat</b><br>nen 21.04.2<br>21.04.2 | <b>tu viimeksi</b><br>020 15:34<br>020 15:21 | Muokkaa<br>Poista<br>Selaa<br>Kopioi pohjaksi |

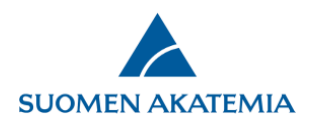

Kun luodaan kokonaan uusi raportti, haetaan esille raportoitavat hankkeet, valitaan raportoitava hanke ja painetaan Luo uusi raportti:

| öytä     | Avoimet haut      | Omat hakemukset    | Raportit   | Omat lausunnot | Sitoumukset      | Omat tiedot | Kirjaudu ulos           |
|----------|-------------------|--------------------|------------|----------------|------------------|-------------|-------------------------|
| litse ra | aportoitava hanke |                    |            |                |                  |             |                         |
|          | Päätösnumero      | Tutkimusaihe       | Loppurapor | tin deadline   | Pahoituskausi    |             | Haku                    |
| •        | 321333            | Testiprojekti      | 01.06.2021 |                | 01.01.2020- 31.1 | 2.2020      | Academy Project Funding |
| 0        | 327144            | Arviointi Kyllä/EI | 01.06.2021 |                | 01.01.2020- 31.1 | 2.2020      | Arviointitesti 2019     |

Valitaan raportin tyyppi (väli- tai loppuraportti) ja kieli, ja painetaan Jatka.

| Työpöytä                           | Avoimet haut     | Omat hakemukset | Raportit | Omat lausunnot | Sitoumukset | Omat tiedot | Kirjaudu ulos |
|------------------------------------|------------------|-----------------|----------|----------------|-------------|-------------|---------------|
| Valitse ra                         | portin tyyppi    |                 |          |                |             |             |               |
| Valitse                            | ~                |                 |          |                |             |             |               |
| Valitse kie<br>Englanti<br>Peruuta | li<br>✓<br>Jatka |                 |          |                |             |             |               |

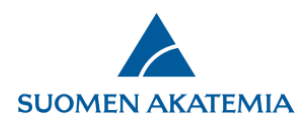

Raporttilomake on jäsennelty siten, että alussa raportoidaan hankkeen toteutukseen liittyvät asiat (ml. tutkimuksen resurssit), sen jälkeen tuotokset (esim. tutkinnot, julkaisut, aineistot) ja viimeisenä tutkimuksen tulokset ja vaikutukset. Huomioi, että vierailuja ja tutkintoja voi lisätä vain tutkimushenkilöstöstä löytyville henkilöille. Sisällöllinen raportointiohje.

Pakolliset kentät lomakkeella on merkitty, ja puuttuvia pakollisia tietoja sisältävät välilehdet näytetään punaisella huomiokolmiolla.

| Työpöytä /                          | Avoimet haut    | Omat hakemuks                                                                                                    | set Raporti                                                                                                    | Omat laus                                                               | unnot Oma                                                                                                    | at tiedot                                                      | Kirjaudu ulos                                                            |                                                                |                                                  |                                           |
|-------------------------------------|-----------------|----------------------------------------------------------------------------------------------------|----------------------------------------------------------------------------------------------------|-------------------------------------------------------------------------|----------------------------------------------------------------------------------------------------|----------------------------------------------------------------|--------------------------------------------------------------------------|----------------------------------------------------------------|--------------------------------------------------|-------------------------------------------|
| 🚺 Raportointiohj<br>🖂 Kysymykset ja | ie<br>a palaute | 1. Henkilötiedot,<br>A 6. Hankkeen                                                                                                    | CV 2. Hankk<br>toteutus 7. 1                                                                                                    | een perustiedot<br>utkimusyhteistyö                                     | A 3. Rahoit                                                                                                    | us 🔺 4.<br>javierailut                                         | . Tutkimushenkilöst<br><b>A 9. Liikkuvuu</b>                             | ö 5. Infrastruktuuri<br>Issuunnitelman toteu                   | en käyttö<br>Ituminen                            |                                           |
| 🗾 Raportin esika                    | tselu           | A 10. Vuorovail                                                                                                    | kutus 🔒 11.                                                                                                    | Julkaisut 🔒 :                                                           | 2. Tutkinnot                                                                                                    | 13. Aineet                                                     | ttomat oikeudet                                                          | 14. Muut tuotokset                                             | 🛕 15. Ain                                        | eiston hallinta                           |
|                                     |                 | 16. Tulokset                                                                                                    | A 17. Hankkee                                                                                                    | n ja sen tulosten                                                       | yleistajuinen ku                                                                                                    | vaus 18                                                        | 3. Tiedeyhteisön ulk                                                     | opuolinen vaikuttavuu                                          | 5 <b>A</b> 19.                                   | Liitteet                                  |
|                                     |                 | 20. Jätä raportti                                                                                                    | i 21. Valtuutu                                                                                                    | s                                                                       | rustiedot A 3. Rahoitus A 4. Tutkimushenkilöstö 5. Infrastruktuurien käyttö<br>syhteistyö A 8. Tutkijavierailut A 9. Liikkuvuussuunnitelman toteutuminen<br>It A 12. Tutkinnot 13. Aineettomat oikeudet 14. Muut tuotokset A 15. Aineiston hallinta<br>tulosten yleistajuinen kuvaus 18. Tiedeyhteisön ulkopuolinen vaikuttavuus A 19. Liitteet<br>Tallenna ja seuraava ><br>suunnitellun tutkijoiden liikkuvuuden toteutuminen. Sekä suunnitelmassa mainitut että muut vierailut raportoidaan<br>tai toteutui toisin kuin suunniteltiin, esitä miten toimittiin, miksi suunnitelmat muuttuivat sekä miten muutokset<br>tutkijanuran edistämiseen liittyvien tavoitteiden saavuttamiseen. |                                                                |                                                                          |                                                                |                                                  |                                           |
|                                     |                 | <ul> <li>Tallenna j</li> <li>Kuvaa vapaam<br/>erikseen kohda</li> <li>Mikäli suunnite<br/>vaikuttivat han</li> <li>Liikkuvuussuu</li> <li>Ei liikkuvu</li> <li>Liikkuvuussu</li> </ul> | ja edellinen<br>nuotoisesti hakuvai<br>assa <i>Tutkijavierailu</i><br>eltu liikkuvuus ei to<br>nkkeen tutkimuksel<br>nnitelma<br>nussuunnitelmaa<br>uunnitelma | heessa suunnitellur<br>t.<br>eutunut tai toteut<br>isten ja tutkijanura | ı tutkijoiden liikku<br>ui toisin kuin suur<br>n edistämiseen lii                                                                                                    | Tallenna<br>vuuden toteu<br>initeltiin, esit<br>ityvien tavoit | utuminen. Sekä suunr<br>ä miten toimittiin, mil<br>tteiden saavuttamisee | nitelmassa mainitut että r<br>ksi suunnitelmat muuttuiv<br>en. | Tallenna ja s<br>nuut vierailut<br>vat sekä mite | euraava »<br>raportoidaan<br>an muutokset |
|                                     |                 |                                                                                                    |                                                                                                    |                                                                         |                                                                                                    |                                                                |                                                                          |                                                                | Pak                                              | 1500/1500<br>collinen tieto               |
|                                     |                 | 🔍 Tallenna j                                                                                                    | ja edellinen                                                                                                    |                                                                         |                                                                                                    | Tallenna                                                       |                                                                          |                                                                | Tallenna ja s                                    | euraava 🔛                                 |

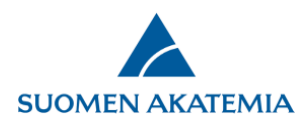

Kun raporttilomakkeen pakolliset tiedot on täytetty, Jätä raportti -painike on aktiviinen, ja raportin voi jättää. Hakija saa raportin jättämisestä automaattisen sähköpostiviestin.

| Työpöytä Avoimet haut                                               | Omat hakemukset Raportit Omat lausunnot Omat tiedot Kirjaudu ulos                                                                                                    |
|---------------------------------------------------------------------|----------------------------------------------------------------------------------------------------|
| Raportointiohje<br>⊠ Kysymykset ja palaute<br>⊠ Raportin esikatselu | 1. Henkilötiedot/CV       2. Hankkeen perustiedot       3. Rahoitus       4. Tutkimushenkilöstö       5. Infrastruktuurien käyttö         6. Hankkeen toteutus       7. Tutkimusyhteistyö       8. Tutkijavierailut       9. Liikkuvuussuunnitelman toteutuminen       10. Vuorovaikutus         11. Julkaisut       12. Tutkinnot       13. Aineettomat oikeudet       14. Muut tuotokset       15. Aineiston hallinta       16. Tulokset         17. Hankkeen ja sen tulosten yleistajuinen kuvaus       18. Tiedeyhteisön ulkopuolinen vaikuttavuus       19. Liitteet       20. Jätä raportti         21. Valtuutus       14. Valtuutus       14. Nuut       14. Nuut       14. Nuut       14. Nuut |
|                                                                     | Raportin tila     Keskeneräinen       Jätä raportti                                                                                                    |

Jos Akatemia on raportin jättämisen jälkeen pyytänyt raporttiin täydennystä, hakija saa siitä automaattisen sähköpostiviestin. Täydennettävän raportin tila on Avattu täydennettäväksi. Raporttia täydennetään painikkeesta Muokkaa.

| pöytä Avoim        | et haut 🛛 Omat h   | akemukset Raportit     | Omat lausunnot  | Sitoumukset Om          | nat tiedot | Kirjaudu ulos |                          |
|--------------------|--------------------|------------------------|-----------------|-------------------------|------------|---------------|--------------------------|
| aportit Valtuu     | itukset            |                        |                 |                         |            |               |                          |
| Sivut: 1           |                    |                        |                 |                         |            |               |                          |
| Päätösnumero       | Tutkimusaihe       | Rahoituskausi          | Raportin tyyppi | Raportin tila           | Muok       | attu viimeksi |                          |
| 327015             | Testiprojekti      | 01.01.2019- 31.12.2019 | Loppuraportti   | Avattu täydennettäväksi | 16.04.     | 2020 13:10    | Muokkaa<br>Poista Selaa  |
| 321333             | TEST project       | 01.01.2020- 31.12.2020 | Loppuraportti   | Keskeneräinen           | 16.04.     | 2020 12:50    | Muokkaa<br>Poista        |
| 27144              | Arviointi Kyllä/EI | 01.01.2020- 31.12.2020 | Väliraportti    | Jätetty                 | 14.04.     | 2020 12:37    | Selaa<br>Kopioi pohjaksi |
| Näytä raportoitava | at hankkeet        |                        |                 |                         |            |               |                          |
|                    |                    |                        |                 |                         |            |               |                          |

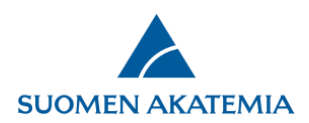

Vain täydennettävät kentät raportilla ovat aktiivisia. Kun tarvittavat täydennykset on tehty, raportti jätetään uudelleen.

| Työpöytä Avoimet haut                                                 | Omat hakemukset                                                                                                    | Etsi hakemuksia                                                                       | Raportit                                                                  | Omat lausunnot                                                                  | Paneelit S                                                                  | litoumukset                                          | Etsi raportteja                                        |
|-----------------------------------------------------------------------|----------------------------------------------------------------------------------------------------|---------------------------------------------------------------------------------------|---------------------------------------------------------------------------|---------------------------------------------------------------------------------|-----------------------------------------------------------------------------|------------------------------------------------------|--------------------------------------------------------|
| Puheenjohtajan päätös                                                 | Organisaation tiedot O                                                                                                    | mat tiedot Kirja                                                                      | audu ulos                                                                 |                                                                                 |                                                                             |                                                      |                                                        |
| ☑ Raportointiohje<br>☑ Kysymykset ja palaute<br>☑ Raportin esikatselu | 1. Henkilötiedot/CV         6. Hankkeen toteutus         11. Julkaisut       12. Tr         17. Hankkeen ja sen tr         21. Valtuutus | 2. Hankkeen perust<br>7. Tutkimusyhteis<br>utkinnot 13. Aine<br>ulosten yleistajuinen | tiedot 3. Rahoi<br>styö 8. Tutkijav<br>ettomat oikeudet<br>kuvaus 18. Tie | tus 4. Tutkimus<br>vierailut 9. Liikk<br>14. Muut tuotok<br>edeyhteisön ulkopuo | henkilöstö 5. 1<br>uvuussuunnitelma<br>set 15. Aineis<br>olinen vaikuttavuu | Infrastruktuurier<br>In toteutuminen<br>ton hallinta | 10. Vuorovaikutus<br>16. Tulokset<br>20. Jätä raportti |
|                                                                       | Raportin tila<br>Jätä raportti                                                                                                    | Täyde                                                                                 | ennettävissä 24.04.                                                       | 2020 asti                                                                       |                                                                             |                                                      |                                                        |

Kun jätetty raportti on hyväksytty Akatemiassa, raportin tila on Hyväksytty.

| pöytä Avoime       | et haut 🔋 Omat ha  | kemukset Rap     | ortit Omat lausunnot | Sitoumukset      | Omat tiedot  | Kirjaudu ulos            |          |
|--------------------|--------------------|------------------|----------------------|------------------|--------------|--------------------------|----------|
| aportit Valtuu     | tukset             |                  |                      |                  |              |                          |          |
| Sivut: 1           |                    |                  |                      |                  |              |                          |          |
| Päätösnumero       | Tutkimusaihe       | Rahoituskausi    | Raportin ty          | yppi Raportin ti | la Muokatti  | u viimeksi               |          |
| 327015             | Testiprojekti      | 01.01.2019- 31.  | 12.2019 Loppuraportt | i Hyväksytty     | 16.04.202    | 20 13:20 Selaa           |          |
| 321333             | TEST project       | 01.01.2020- 31.3 | 12.2020 Loppuraportt | i Keskeneräin    | en 16.04.202 | 20 12:50 Muokk<br>Poista | aa       |
| 327144             | Arviointi Kyllä/EI | 01.01.2020- 31.3 | 12.2020 Väliraportti | Jätetty          | 14.04.202    | 20 12:37 Selaa<br>Kopioi | pohjaksi |
| Näytä raportoitava | t hankkeet         |                  |                      |                  |              |                          |          |